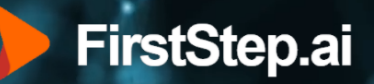

# FirstStep.ai IP Camera Configuration

Setup Guide

Camera: Dahua IP Camera (various models)

Document Revision: 2022-08-20

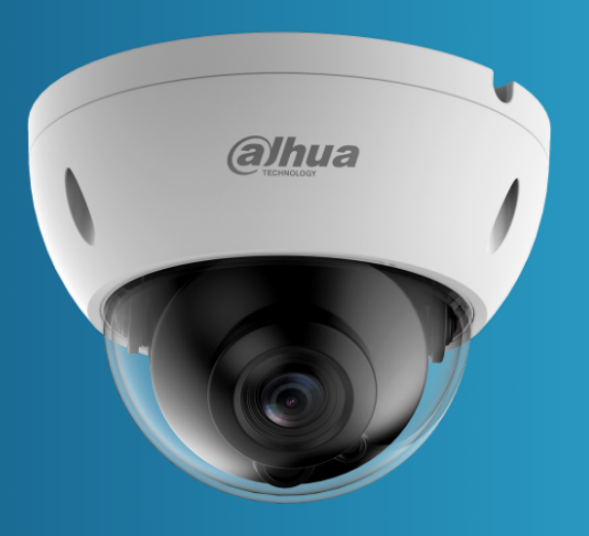

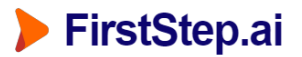

# 1. Introduction

#### 1.1 Purpose

The purpose of this installation is to set up a Dahua IP Camera for use with FirstStep.ai Image Capture application, and FirstStep.ai IoT application (NVIDIA Jetson Nano EDGE Device).

#### 1.2 Outcomes

The outcome of this tutorial is to configure a Dahua camera with the following settings:

- Username: admin
- Password: admin1234
- Recovery Email Address: <your email address>
- A static IP address: **192.168.3.x**

#### 1.3 Validation Testing

We will validate this configuration by testing the RTSP stream using VLC Media Player.

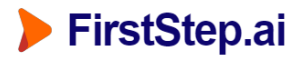

# 2. Hardware Setup

#### 2.1 Cable Connections

Connect Dahua camera as follows:

- Power to camera (12V)
- Ethernet Cable to your computer

Schematic:

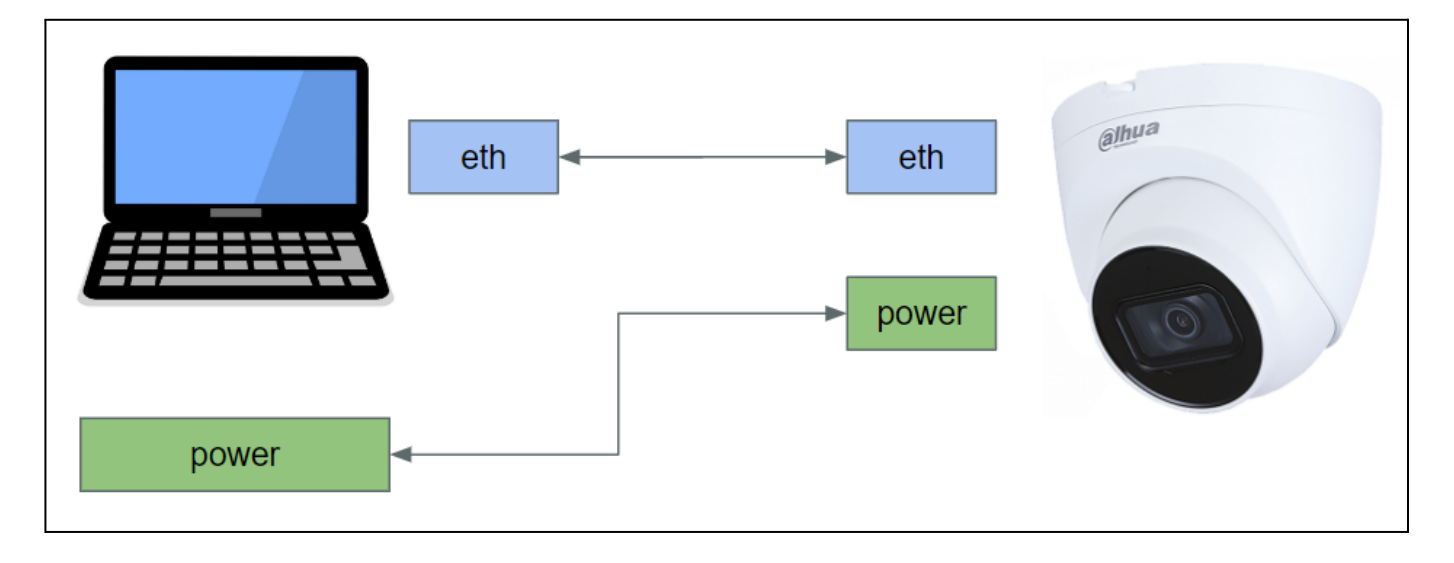

Practically, the connectors should looks as follows:

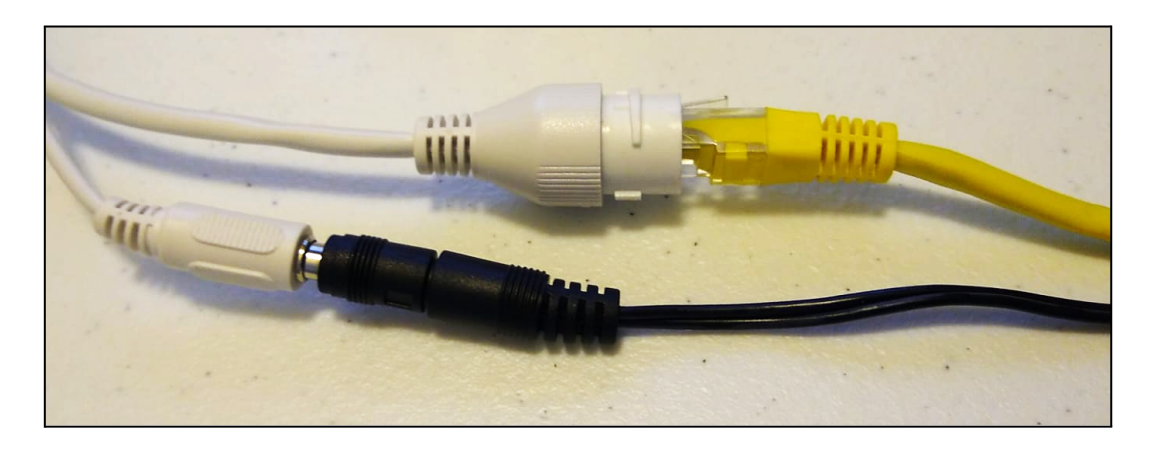

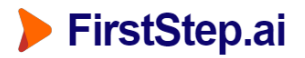

# 2.2. Laptop Ethernet IP Address to Dahua default range

The default IP address of the Dahua camera is: 192.168.1.108

Ensure that your ethernet port is configured to use the **192.168.1.x range** (either static or DHCP mode). To do this, open Network Connections.

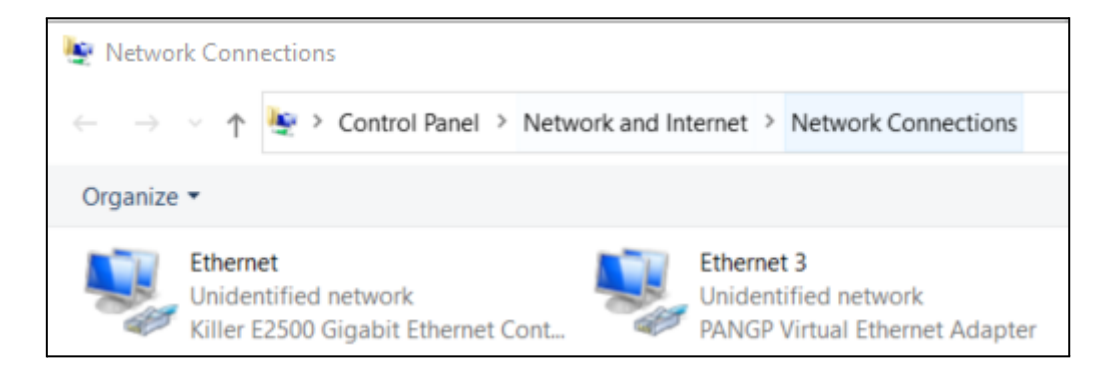

Right click your ethernet gateway, and select Properties.

Select: Internet Protocol Version 4 (TCP/IPv4) > Properties

| Ethernet Properties                                                                                                    | < |
|----------------------------------------------------------------------------------------------------|---|
| Networking Sharing                                                                                                    |   |
| Connect using:                                                                                                    |   |
| Killer E2500 Gigabit Ethernet Controller                                                                                                    |   |
| Configure This connection uses the following items:                                                                                                    |   |
| Client for Microsoft Networks File and Printer Sharing for Microsoft Networks VirtualBox NDIS6 Bridged Networking Driver QoS Packet Scheduler Bridae Driver Internet Protocol Version 4 (TCP/IPv4) Microsoft Network Adapter Multiplexor Protocol < >> |   |
| Install Uninstall Properties                                                                                                    |   |
| Description<br>Transmission Control Protocol/Internet Protocol. The default<br>wide area network protocol that provides communication<br>across diverse interconnected networks.<br>OK Cancel                                                          |   |

Configure your settings as follows:

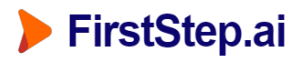

• IP address:

192.168.1.3 (You can use any IP address except 192.168.1.108)

- Subnet mask: 255.255.255.0 •
- Default gateway:
- 192.168.1.1 • Preferred DNS server: 192.168.1.3
- Validate settings upon exit: False •

Then click OK.

| Internet Protocol Version 4 (TCP/IPv4)                                                                                | Properties ×                                                         |
|----------------------------------------------------------------------------------------------------|----------------------------------------------------------------------|
| General                                                                                                    |                                                                      |
| You can get IP settings assigned auton<br>this capability. Otherwise, you need to<br>for the appropriate IP settings. | natically if your network supports<br>ask your network administrator |
| Obtain an IP address automatical                                                                                      | у                                                                    |
| Ouse the following IP address:                                                                                        |                                                                      |
| IP address:                                                                                                    | 192.168.1.3                                                          |
| Subnet mask:                                                                                                    | 255.255.255.0                                                        |
| Default gateway:                                                                                                    | 192.168.1.1                                                          |
| Obtain DNS server address autom                                                                                       | natically                                                            |
| Use the following DNS server add                                                                                      | resses:                                                              |
| Preferred DNS server:                                                                                                 | 192.168.1.3                                                          |
| Alternate DNS server:                                                                                                 |                                                                      |
| Validate settings upon exit                                                                                           | Advanced                                                             |
|                                                                                                    | OK Cancel                                                            |

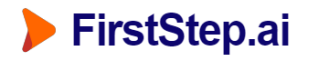

# 2.3 Install Dahua Config Tool

Download and install Dahua ConfigTool (download link) on your computer.

### 2.4 Initialize Camera

Open the Dahua ConfigTool.

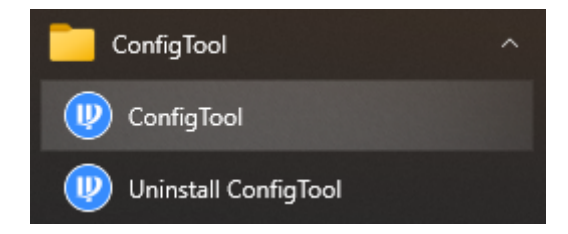

After a few seconds your IP camera should appear in the list as "Uninitialized".

| Ņ  | Configtool      |     | <b>1</b> D | evice(s) foun | d       | ¢            |                 |                  | Search Se    | etting 🛡     | - × |
|----|-----------------|-----|------------|---------------|---------|--------------|-----------------|------------------|--------------|--------------|-----|
| ₽  | Modify IP       | , I | nitialize  | Batch Mo      | dify IP | Import Expo  | rt Manual Add   | Delete           | Se           | arch         |     |
| ŧ  | Device Upgrade  |     | NO.        | Status        | Туре    | Model        | IP              | MAC              | Version      | Operate      |     |
| 0  | Device Config   |     | 1          | Uninitialized | IPC     | IPC-HDBW2431 | E 192.168.1.108 | 24:52:6a:3a:ba:e | 1 V2.800.000 | Edit Details | Web |
| 0  | System Settings |     |            |               |         |              |                 |                  |              |              |     |
| ⋳  | Password Reset  |     |            |               |         |              |                 |                  |              |              |     |
| П  | Building Config |     |            |               |         |              |                 |                  |              |              |     |
| 88 | CGI Protocol    |     |            |               |         |              |                 |                  |              |              |     |

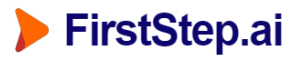

# Check the box, and select Initialize.

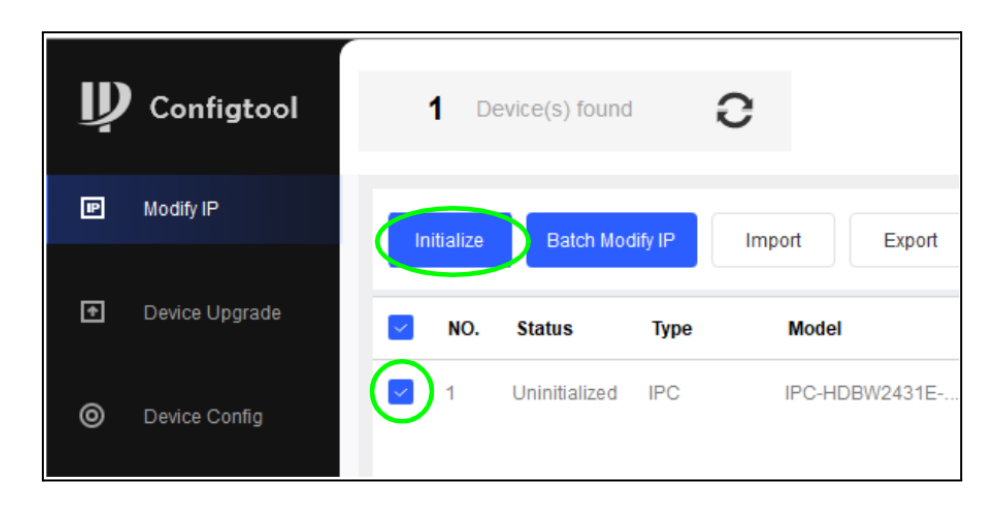

Set the username and password as follows:

- Username: admin
- Password: admin1234
- Email Address: <your email address>

| Device initialization   | x                                                                                                    |
|-------------------------|----------------------------------------------------------------------------------------------------|
| 1                       | device(s) have not been initialized                                                                                                    |
| Username                | admin                                                                                                    |
| New Password            | •••••                                                                                                    |
| Openform Dependent      | Weak Medium Strong                                                                                                    |
| Confirm Password        | Use a password that has 8 to 32 characters, it can be                                                                                                    |
|                         | a combination of letter(s), number(s) and symbol(s)<br>with at least two kinds of them. (excluding single<br>quote('), double quote(''), colon(:), semicolon(;),<br>connection symbol(&)) |
| Email Address           | s****rt@firststep.ai (for password reset)                                                                                                    |
| Select P/N              | PAL -                                                                                                    |
| *After you have set new | password, please set password again in "Search Setting".                                                                                                    |
|                         | Next                                                                                                    |

Optional: De-select "Easy4ip".

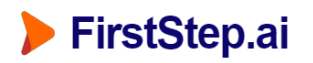

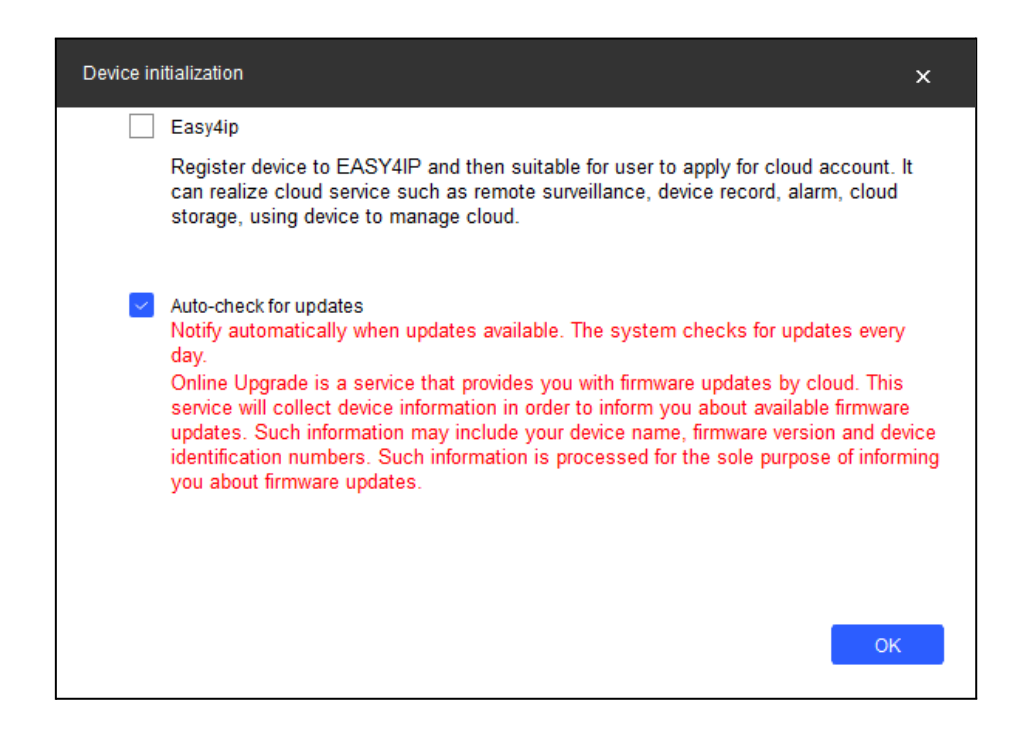

Your device should now be listed as "Initialized".

| Ņ  | Configtool      | <b>1</b> De | evice(s) four | d C           |                 |               |                   | Search Se  | tting    | <b>▼</b> - × |
|----|-----------------|-------------|---------------|---------------|-----------------|---------------|-------------------|------------|----------|--------------|
| P  | Modify IP       | nitialize   | Batch M       | odify IP In   | nport Export    | Manual Add    | Delete            | Se         | arch     |              |
| Ŧ  | Device Upgrade  | NO.         | Status        | Туре          | Model           | IP            | MAC               | Version    | Operate  |              |
| ø  | Device Config   | 1           | Initialized   | IPC           | IPC-HDBW2431E   | 192.168.1.108 | 24:52:6a:3a:ba:e1 | V2.800.000 | Edit Det | ails Web     |
| ۲  | System Settings |             |               |               |                 |               |                   |            |          |              |
| æ  | Password Reset  |             |               |               |                 |               |                   |            |          |              |
| П  | Building Config |             |               |               |                 |               |                   |            |          |              |
| 88 | CGI Protocol    |             |               |               |                 |               |                   |            |          |              |
|    |                 |             |               |               |                 |               |                   |            |          |              |
|    |                 | You hav     | ve selected   | d 1 device(s) | ✓ Uninitialized | Initialized   |                   | IPV4       | IPV6     |              |

Close the ConfigTool application.

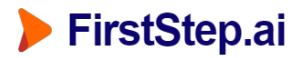

## 2.4 Connect to Camera via web portal

Open a web browser (e.g. Chrome, Firefox)

Enter the default IP address into the URL bar: 192.168.1.108

| S Login                           | ×                 | +                   |                  |             |
|-----------------------------------|-------------------|---------------------|------------------|-------------|
| $\leftrightarrow$ $\Rightarrow$ G | A Not secure   19 | 92.168.1.108        | ☆ 👶              | Incognito : |
|                                   |                   |                     |                  |             |
|                                   |                   |                     |                  |             |
|                                   | Alb               | 112                 |                  |             |
|                                   | CETECHNOLOG       | uа<br><sub>GY</sub> |                  |             |
|                                   |                   |                     |                  |             |
|                                   | Use               | ername:             |                  |             |
|                                   | Ра                | issword:            | Forgot password? |             |
|                                   |                   | Login Cancel        |                  |             |
|                                   |                   |                     |                  |             |
|                                   |                   |                     |                  |             |
|                                   |                   |                     |                  |             |
|                                   |                   |                     |                  |             |

Now, login with the username and password set above (admin / admin1234).

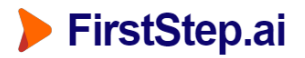

# 2.4 Configure Camera IP address

Navigate to Settings > Network > TCP/IP and edit the IP fields as follows:

- IP Address: **192.168.3.20x** (e.g. 192.168.3.200, 192.168.3.201, 192.168.3.202)
- Subnet Mask: **255.255.255.0**
- Gateway: **192.168.3.1**

Then click Save.

| S Setting                                       | × +                          |                                                                                             |         |          |           |
|-------------------------------------------------|------------------------------|---------------------------------------------------------------------------------------------|---------|----------|-----------|
| ← → C ▲ Not se                                  | ecure   <b>192.168.1.108</b> |                                                                                             |         | *        | lncognito |
| alhua                                           |                              |                                                                                             | Live    | Playback | Setting   |
| Camera                                          | TCP/IP                       |                                                                                             |         |          |           |
| TCP/IP                                          | Host Name                    | IPC                                                                                         |         |          |           |
| > Port<br>> PPPoE<br>> DDNS                     | Ethernet Card<br>Mode        | Wire(Default)  Static O DHCP                                                                |         |          |           |
| > SMTP(Email)<br>> UPnP                         | MAC Address<br>IP Version    | 24 . 52 . 6a . 3a .<br>IPv4 ✔                                                               | ba . e1 |          |           |
| > Bonjour<br>> Multicast                        | IP Address<br>Subnet Mask    | 192.         168.         3.         200           255.         255.         255.         0 |         |          |           |
| > Auto Register                                 | Default Gateway              | 192.168.3.1                                                                                 |         |          |           |
| > 802.1x<br>> QoS                               | Alternate DNS                | 8.8.4.4                                                                                     |         |          |           |
| > Access Platform                               | Enable ARP/Ping to s         | set IP address service                                                                      |         |          |           |
| Storage                                         |                              | Default                                                                                     | sh Save |          |           |
| <ul> <li>System</li> <li>Information</li> </ul> |                              |                                                                                             |         |          |           |

**Important Note**: Changing the IP address to the 192.168.3.x range means that you will no longer be able to access the IP camera via the Web interface while your Ethernet IP address is set to 192.168.1.x range. You will see the following error if you navigate to the 192.168.3.200 ip address in a web server.

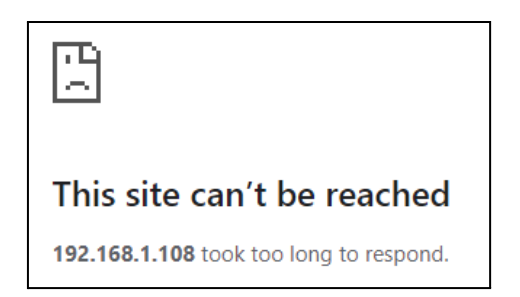

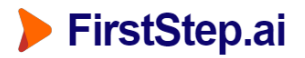

### 2.5. Set Laptop IP Range to new camera range

The IP address of the Dahua camera should now be: 192.168.3.200

#### Open Network Connections.

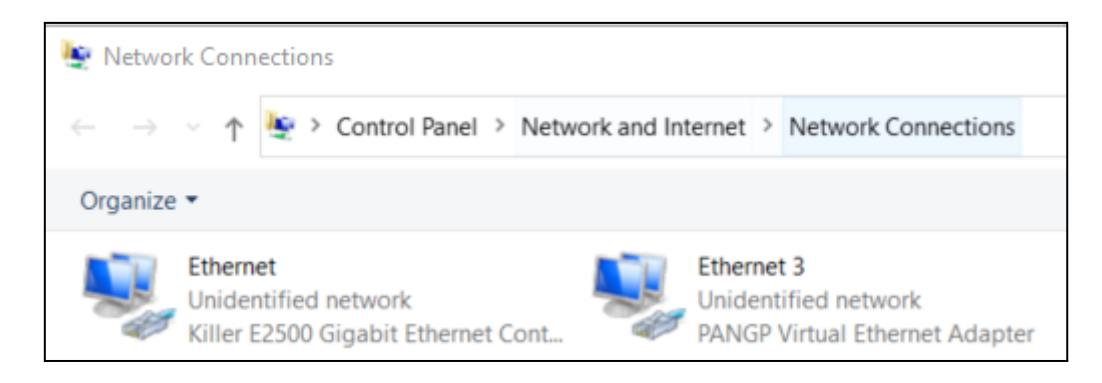

Right click your ethernet gateway, and select Properties.

Select: Internet Protocol Version 4 (TCP/IPv4) > Properties

| Ethernet Properties                                                                                                    | $\times$ |
|----------------------------------------------------------------------------------------------------|----------|
| Networking Sharing                                                                                                    |          |
| Connect using:                                                                                                    |          |
| 🛃 Killer E2500 Gigabit Ethemet Controller                                                                                                    | 1        |
| Configure                                                                                                    | i I      |
| This connection uses the following items:                                                                                                    |          |
| Client for Microsoft Networks File and Printer Sharing for Microsoft Networks VirtualBox NDIS6 Bridged Networking Driver QoS Packet Scheduler Bridge Driver Intermet Protocol Version 4 (TCP/IPv4) Microsoft Network Adapter Multiplexor Protocol |          |
| Install Uninstall Properties                                                                                                    | J        |
| Description<br>Transmission Control Protocol/Internet Protocol. The default<br>wide area network protocol that provides communication<br>across diverse interconnected networks.                                                                  |          |
| OK Canaal                                                                                                    |          |

Configure your settings as follows:

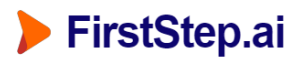

- IP address:
- Subnet mask:
- Default gateway:
- 192.168.3.1 Preferred DNS server: 192.168.3.3 •
- Validate settings upon exit: False •

Then click OK.

| Internet Protocol Version 4 (TCP/IPv4)                                                                                | Properties ×                                                         |
|----------------------------------------------------------------------------------------------------|----------------------------------------------------------------------|
| General                                                                                                    |                                                                      |
| You can get IP settings assigned auton<br>this capability. Otherwise, you need to<br>for the appropriate IP settings. | natically if your network supports<br>ask your network administrator |
| Obtain an IP address automatical                                                                                      | у                                                                    |
| • Use the following IP address:                                                                                       |                                                                      |
| IP address:                                                                                                    | 192.168.3.3                                                          |
| Subnet mask:                                                                                                    | 255 . 255 . 255 . 0                                                  |
| Default gateway:                                                                                                    | 192.168.3.1                                                          |
| Obtain DNS server address autom                                                                                       | natically                                                            |
| • Use the following DNS server add                                                                                    | resses:                                                              |
| Preferred DNS server:                                                                                                 | 192.168.3.3                                                          |
| Alternate DNS server:                                                                                                 |                                                                      |
| Validate settings upon exit                                                                                           | Advanced                                                             |
|                                                                                                    | OK Cancel                                                            |

192.168.3.3 (default FirstStep server IP address)

255.255.255.0

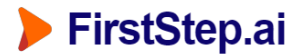

# 2.6. Validate New Camera IP Address (Browser)

Open a web browser (e.g. Chrome, Firefox) and entering the camera's IP address into the URL bar (e.g. <u>http://192.168.3.200/</u>). You should see the Dahua admin portal login screen appear.

| 3 | Logir | ı |        |         |       | ×     | +       |     |        |    |         |           |   |
|---|-------|---|--------|---------|-------|-------|---------|-----|--------|----|---------|-----------|---|
| ÷ | →     | G | ▲      | Not see | ure   | 192.1 | 168.2.2 | 200 |        | ☆  | ⊜       | Incognito | : |
|   |       |   |        |         |       |       |         |     |        |    |         |           |   |
|   |       |   |        |         |       |       |         |     |        |    |         |           |   |
| _ |       | ( | ล      | hı      | a     | 7     |         |     |        |    | 10      |           |   |
|   |       |   | - TECI | HNOLOGY | -     | -     | -       | -   | _      |    |         |           |   |
|   |       |   |        | Usern   | ame:  |       |         |     |        |    |         |           |   |
|   |       |   |        | Passv   | vord: |       |         |     |        | Fo | rgot pa | ssword?   |   |
|   |       |   |        |         |       | L     | ogin    |     | Cancel |    |         |           |   |
|   |       |   |        |         |       |       |         |     |        |    |         |           |   |
|   |       |   |        | _       |       |       |         |     | _      | _  |         | _         |   |
|   |       |   |        |         |       |       |         |     |        |    |         |           |   |

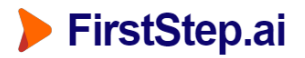

# 2.6. Validate New Camera IP Address with VLC

To validate the RTSP stream, install and open VLC Media Player (download link).

Click Media > Open Network Stream..., and enter the following URL:

• rtsp://admin:admin1234@192.168.3.200:554

| Open Media                                                                                                    |                                                                 |                |      | — |        | $\times$ |
|----------------------------------------------------------------------------------------------------|-----------------------------------------------------------------|----------------|------|---|--------|----------|
| 🕨 File 🛛 🚱 Disc                                                                                                    | Network                                                         | Capture Device |      |   |        |          |
| Network Protocol                                                                                                    |                                                                 |                |      |   |        |          |
| Please enter a network URI                                                                                               | 192.168.2.200:554                                               |                |      |   | ~      |          |
| http://www.example.com<br>rtp://@:1234<br>mms://mms.examples.com<br>rtsp://server.example.org<br>http://www.yourtube.com | /stream.avi<br>n/stream.asx<br>8080/test.sdp<br>n/watch?v=gg64x |                |      |   |        |          |
|                                                                                                    |                                                                 |                |      |   |        |          |
|                                                                                                    |                                                                 |                |      |   |        |          |
|                                                                                                    |                                                                 |                |      |   |        |          |
| _                                                                                                    |                                                                 |                |      |   |        |          |
| Show more options                                                                                                    |                                                                 |                | Play | • | Cancel |          |

The result should be a live stream from the IP camera:

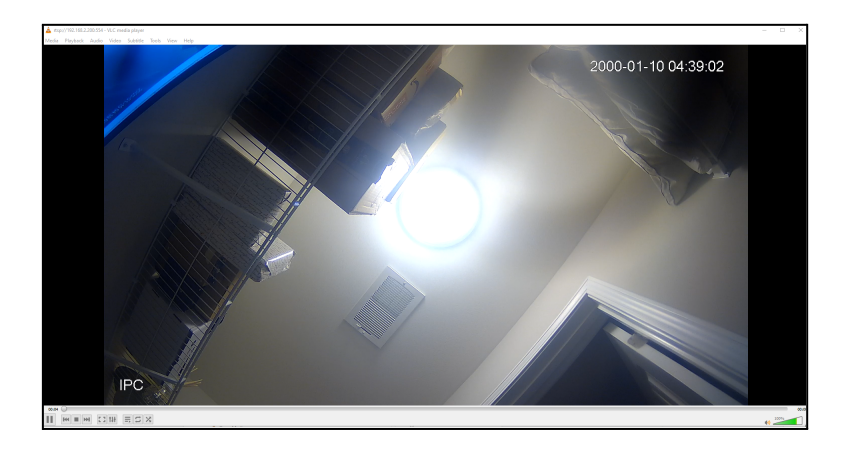

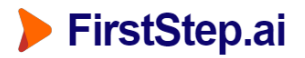

# 2.7. Connecting Multiple Cameras

If you connect multiple cameras using a USB to Ethernet adaptor, we recommend the following setup:

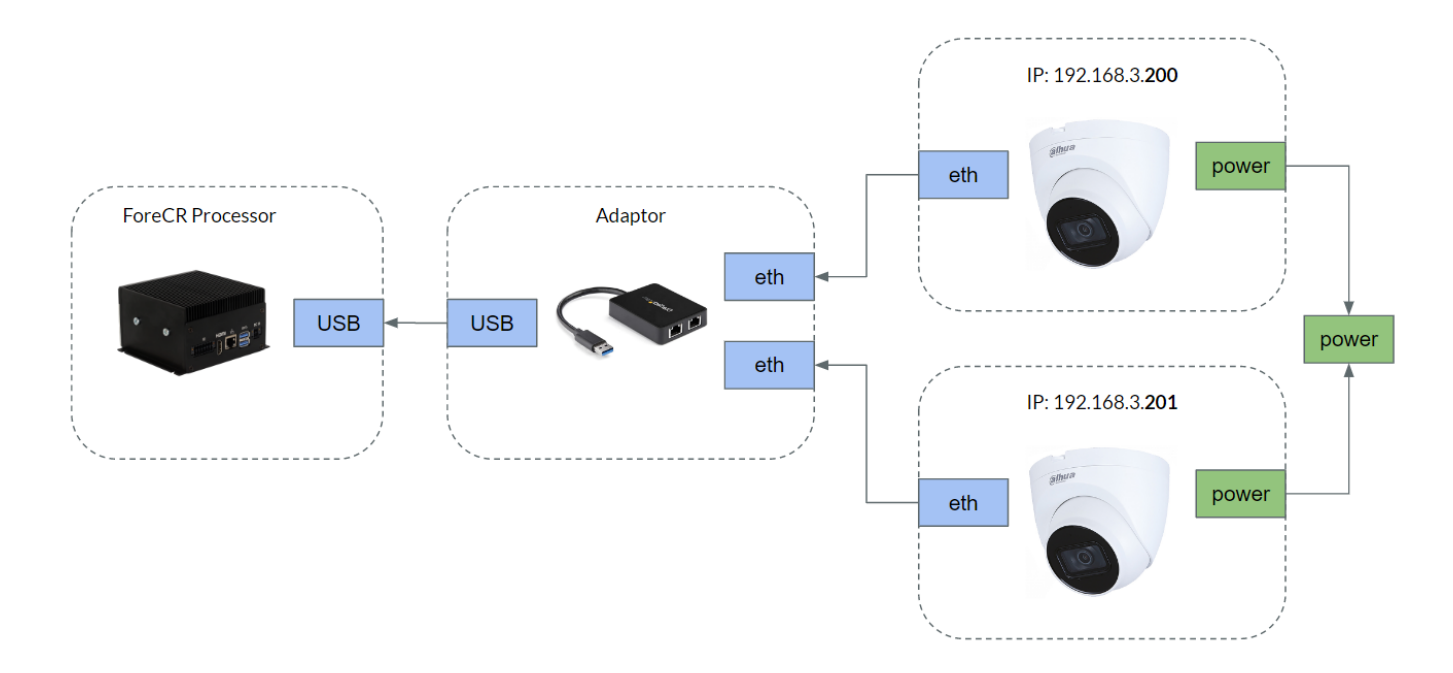

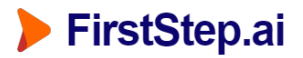

Congratulations, your IP camera setup is now complete. You have completed this tutorial.

### Support

For support this setting up your IP camera, contact: support@firststep.ai

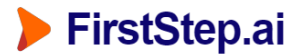

## <u>Troubleshooting</u>

#### Issue #1: Device does not appear in list

If your device does not appear, check power, and ethernet cables, and confirm that your computer ethernet range is set correctly. Then click the "refresh" icon.

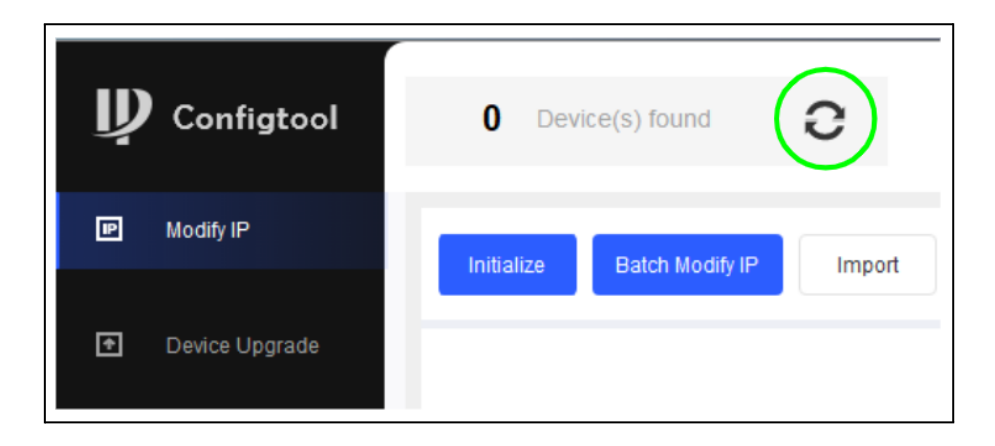